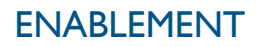

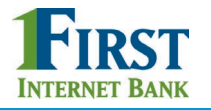

## BUSINESS REMOTE DEPOSIT

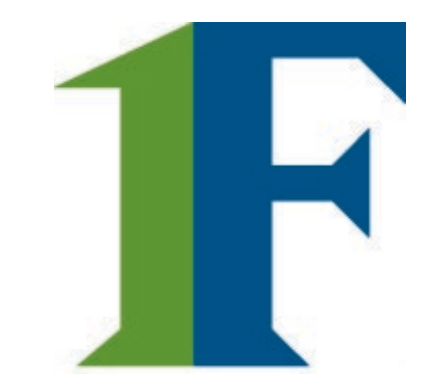

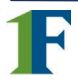

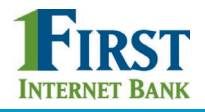

For Business Banking, your FI enables/disables Remote Deposit Capture at a business level, and Business Admins can enable/disable this access at a user level.

|   | Add a business       To enable Remote Depoint         business, which gives acceleration         Admin Platform > Admin         Dashboard > Configure | osit (desktop version) for a<br>ess <i>to all Business Admins</i> , go to<br>nistration > Business Banking<br>additional services screen. |  |
|---|----------------------------------------------------------------------------------------------------|----------------------------------------------------------------------------------------------------|--|
| C | onfigure additional services Add business users                                                                                                    |                                                                                                    |  |
| ( | Configure additional services for the busin<br>▼ Third Party Vendor Services                                                                          | ess                                                                                                    |  |
|   | Bill Pay                                                                                                    |                                                                                                    |  |
|   | Mobile Deposit                                                                                                    |                                                                                                    |  |
|   | Online Statements                                                                                                    |                                                                                                    |  |
|   | Remote Deposit                                                                                                    |                                                                                                    |  |

If you use consumer RDC with Ensenta, you may be using white or black lists to control which Online Banking users can access Remote Deposit.

However, with Business Banking, there is no need to use white or black lists because the control is managed via the enablement process above.

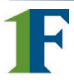

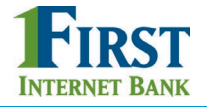

Once the FI enables the business with Remote Deposit, Business Admins can give Business Users access to Remote Deposit via the Manage Users screen.

For desktop Remote Deposit Capture, access is based on the TIN level, <u>not</u> account level. That means all accounts for an enabled TIN will be available in the Account dropdown list in Remote Deposit.

| ect a Tax ID and set access for each a<br>undTech Test 1 of 2 🔹                                                                 | For the desired TIN(s), go to any eligible account<br>(checking or savings), and select "View Balances"<br>and "View Transaction Details / History". |
|----------------------------------------------------------------------------------------------------|----------------------------------------------------------------------------------------------------|
|                                                                                                    | Grant full access for this Tax ID                                                                                                    |
|                                                                                                    |                                                                                                    |
| <ul> <li>Fundtech test checking 1 - 90</li> <li>\$0.32</li> </ul>                                                               | Full Access Granted                                                                                                    |
| <ul> <li>Fundtech test checking 1 - 90<br/>\$0.32</li> <li>View Balances</li> </ul>                                             | Full Access Granted                                                                                                    |
| <ul> <li>Fundtech test checking 1 - 90<br/>\$0.32</li> <li>View Balances</li> <li>View Transaction Details / History</li> </ul> | Full Access Granted                                                                                                    |

| t access for all accounts              | AND also go to the <b>Set access for all accounts</b> section and check "Remote Deposit".                                                                                                    | ~~~~~~~~~~~~~~~~~~~~~~~~~~~~~~~~~~~~~~~ |
|----------------------------------------|----------------------------------------------------------------------------------------------------|-----------------------------------------|
| ACH File Import - Import Recipient Inf | ormation                                                                                                    |                                         |
| ACH File Import - Manage Import File   | Definitions                                                                                                    |                                         |
| Bill Pay                               |                                                                                                    |                                         |
| Online Statements                      |                                                                                                    |                                         |
| Remote Deposit                         |                                                                                                    | · 🗸                                     |
|                                        | man man man have have a second second | ~~~~~~~~~~~~~~~~~~~~~~~~~~~~~~~~~~~~~~  |